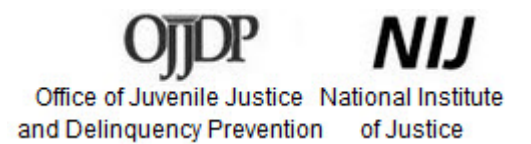

### Census of Juveniles in Residential Placement (CJRP)

Web Respondent Tool User Guide

September 2024

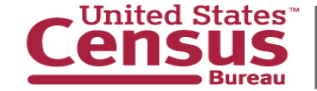

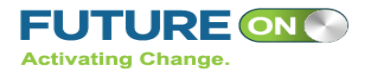

### **Table of Contents**

- 3. Dates for 2025 CJRP
- 4. <u>Overview</u>
- 5. <u>Website Security</u>
- 6. CJRP Website
- 7. Logging In
- 9. Using the Toolbars
- 10. Navigating the Dashboard
- 11. Verifying Your Facility Information
- 12. Navigating the Survey

- 13. Additional Instructions
- 14. <u>Response Issues</u>
- 15. <u>Review Your Responses</u>
- 16. Section 2 Data
- 19. Section 3 Data
- 21. Additional Comments
- 22. Submitting Your Data
- 23. Printing Your Form
- 24. Contact Information

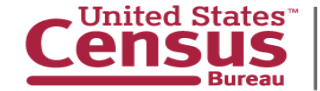

### Dates for 2025 CJRP

\*Reference Date: March 26, 2025

Survey Due: April 30, 2025

\*Please use this date when completing your submission.

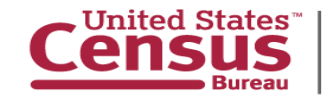

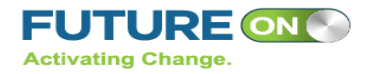

This guide was developed to explain the data entry process and provide information on the 2025 Census of Juveniles in Residential Placement (CJRP).

#### The guide consists of a series of screen shots with explanatory text to highlight features of the CJRP Web Collection Tool.

# Access the CJRP Website at: https://respond.census.gov/cjrp

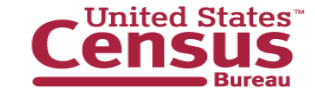

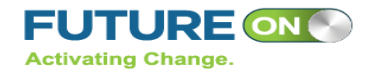

### **Website Security**

#### Data are Encrypted at all Times

Our secure servers use Hypertext Transfer Protocol over Secure Socket Layer (HTTPS) to ensure the encrypted transmission of data between your browser and the U.S. Census Bureau. This means that instead of sending readable text over the Internet, both your browser and our servers encode (scramble) all text using a security key. That way, personal data sent to your browser and data you send back are extremely difficult to decode in the unlikely event of interception by an unauthorized party. As a result of this, your browser must be capable of using the required encryption protocol and strength in order to connect to our servers. If you cannot connect to our secure servers, please upgrade to a newer browser.

#### **Third Party Identity Proofing**

Our secure servers use a digital certificate (digital ID) issued by a trusted, third party Certificate Authority (CA) as proof of identity. The only way to be sure of a web site's authenticity is to view their digital ID. In this way, you can be assured that you are not being "spoofed" or tricked by an imposter. The digital ID will contain information such as the name of the organization that owns the web site, the site's registered internet name/address, and the name of the Certification Authority under which the digital ID was issued. The method for viewing a web site's Digital Certificate/ID varies depending on the web browser. Please see your browser's "Help" information for instructions on how to verify a web site's identity.

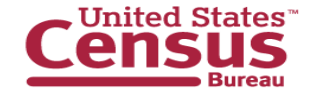

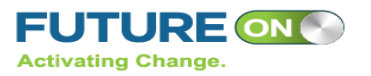

#### **CJRP Website**

United States® Census of Juveniles in Residential Placement (CJRP)

#### Welcome to the 2025 Census of Juveniles in Residential Placement.

Your participation in this census makes it possible to provide comprehensive and reliable statistical data on the residential placement of juvenile offenders facilitate the needs of juvenile justice agencies and social service organizations that address the many problems faced by today's youth; and gather the mc complete and accurate information regarding issues of juvenile detention, correction, and placement. Thank you for your participation in this endeavor.

Email Us: erd.jfcp@census.gov Call us: 1-800-352-7229

#### Enter the 8-digit User ID provided on the letter we sent you.

User ID:

#### Login

Please note: Sessions will expire (requiring you to log back in) after 15 minutes of inactivity. No data will be lost.

U.S. Census Bureau Notice and Consent Warning

You are accessing a United States Government computer network. Any information you enter into this system is confidential. It may be used by the Census Bureau for statistical purposes and to improve the website. If you want to know more about the use of this system, and how your privacy is protected, visit our online privacy webpage at <a href="https://www.census.gov/about/policies/privacy/privacy-policy.html">https://www.census.gov/about/policies/privacy/privacy-policy.html</a>.

Use of this system indicates your consent to collection, monitoring, recording, and use of the information that you provide for any lawful government purpose. So that our website remains safe a available for its intended use, network traffic is monitored to identify unauthorized attempts to access, upload, change information, or otherwise cause damage to the web service. Use of the government computer network for unauthorized purposes is a violation of Federal law and can be punished with fines or imprisonment (PUBLIC LAW 99-474).

OMB No.: xxxx-xxxx OMB Expiration Date: xx/xx/xxxx

Accessibility | Secur

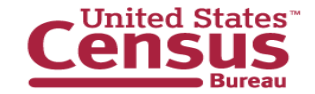

U.S. Department of Commerce Economics and Statistics Administration U.S. CENSUS BUREAU census.gov

#### https://respond.census.gov/cjrp

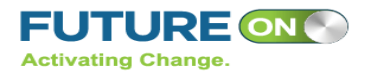

# Logging In

Census Bureau

Census of Juveniles in Residential Placement (CJRP)

#### Welcome to the 2025 Census of Juveniles in Residential Placement.

Your participation in this census makes it possible to provide comprehensive and reliable statistical data on the residential placement of juvenile offenders; facilitate the needs of juvenile justice agencies and social service organizations that address the many problems faced by today's youth; and gather the most complete and accurate information regarding issues of juvenile detention, correction, and placement. Thank you for your participation in this endeavor.

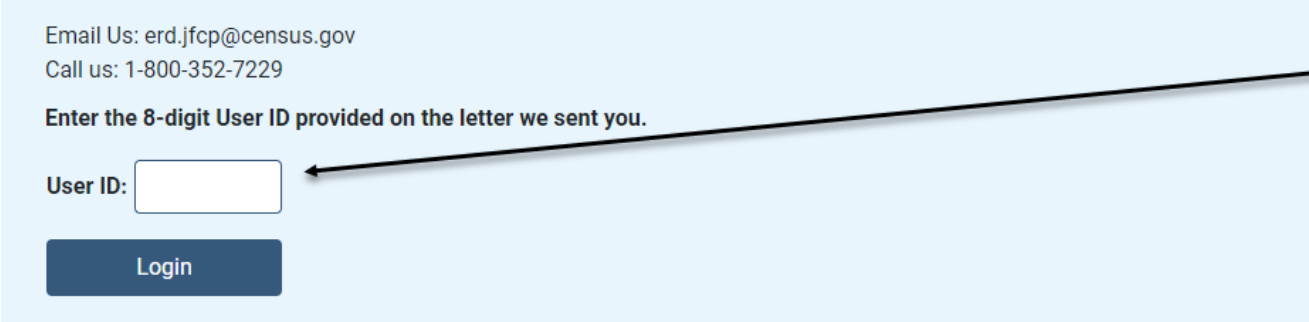

Please note: Sessions will expire (requiring you to log back in) after 15 minutes of inactivity. No data will be lost.

U.S. Census Bureau Notice and Consent Warning

You are accessing a United States Government computer network. Any information you enter into this system is confidential. It may be used by the Census Bureau for statistical purposes and to improve the website. If you want to know more about the use of this system, and how your privacy is protected, visit our online privacy webpage at <a href="https://www.census.gov/about/policies/privacy-policy.html">https://www.census.gov/about/policies/privacy-policy.html</a>.

Use of this system indicates your consent to collection, monitoring, recording, and use of the information that you provide for any lawful government purpose. So that our website remains safe and available for its intended use, network traffic is monitored to identify unauthorized attempts to access, upload, change information, or otherwise cause damage to the web service. Use of the government computer network for unauthorized purposes is a violation of Federal law and can be punished with fines or imprisonment (PUBLIC LAW 99-474).

OMB No.: xxxx-xxxx OMB Expiration Date: xx/xx/xxxx

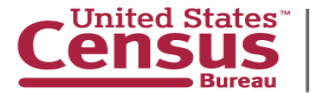

U.S. Department of Commerce Economics and Statistics Administration U.S. CENSUS BUREAU census.gov Where it says 'User ID' enter the 8-digit User ID that was sent to you by mail and email. If you do not have your User ID please email erd.jfcp@census.gov

Click the 'Login' button

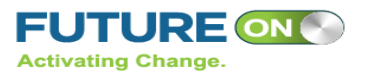

Accessibility | Security

# Logging in Continued

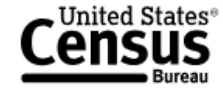

Census of Juveniles in Residential Placement (CJRP)

Save and Continue Later

Please make note of the 4-digit PIN below.

PIN: 2571

This PIN will allow you to log back into the Web survey on your own and create a security question for recovering your PIN. If you happen to forget this PIN, you may be required to start the web survey over from the beginning.

Please select a security question to answer. If you forget your PIN, you will be asked to provide this answer to re-enter the survey.

| Security Question:                             | Please select a security question. | ~ |                                        |
|------------------------------------------------|------------------------------------|---|----------------------------------------|
| Answer:                                        |                                    |   |                                        |
| Next >                                         |                                    |   |                                        |
| OMB No.: xxxx-xxxx<br>OMB Expiration Date: xx/ | xx/xxxx                            |   | <u>Accessibility</u>   <u>Security</u> |

Once you have logged in, please make note of the 4-digit PIN provided. You will need to use this PIN next time you log in.

You are also asked to select a verification question and response, in case you forget your PIN.

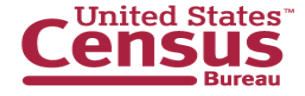

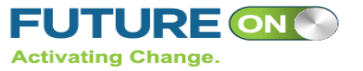

# **Using the Toolbars**

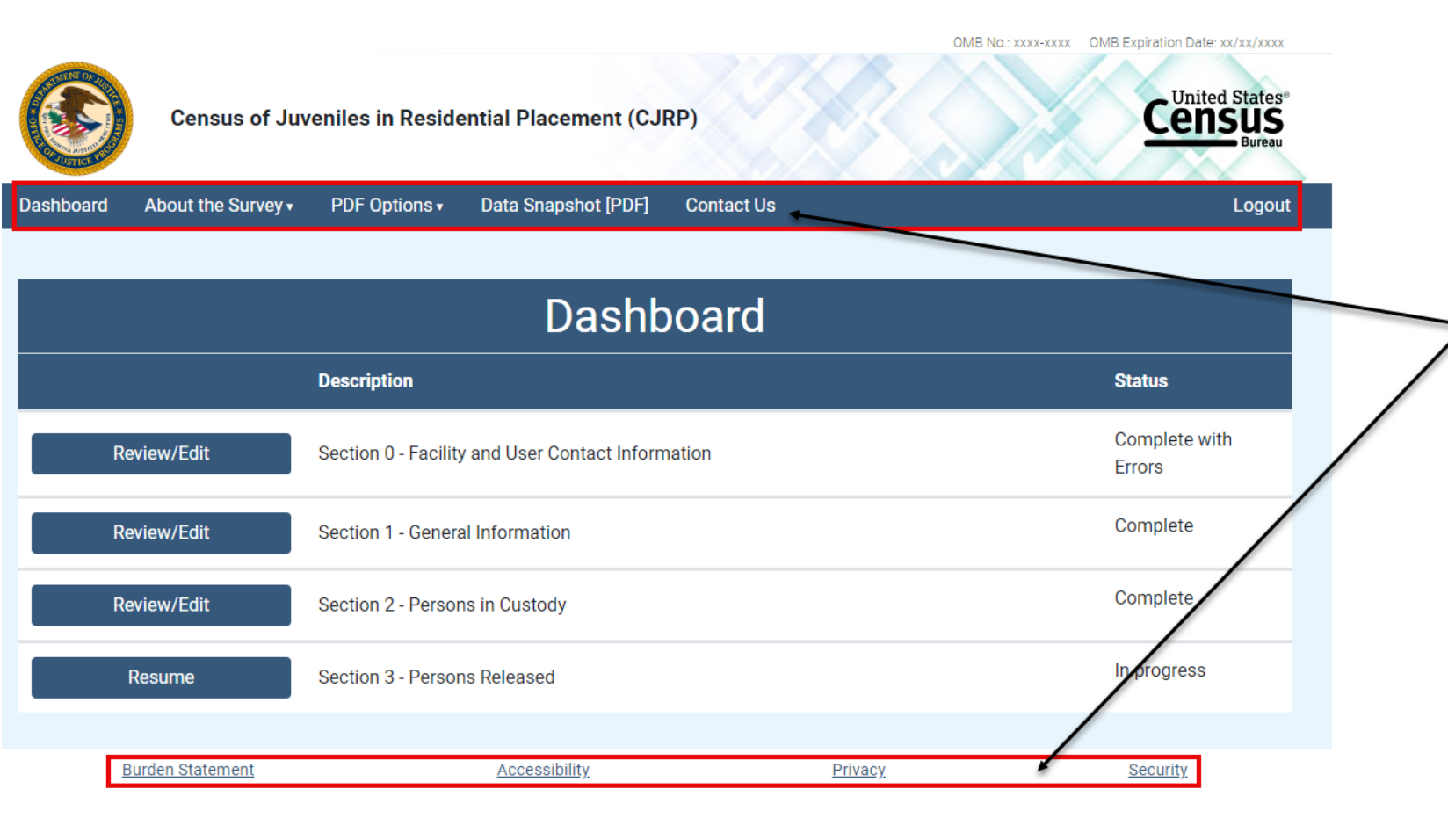

These toolbars can be used to find additional information about CJRP, including FAQs, contact info, and our Census policies on privacy, security, and accessibility.

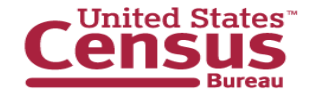

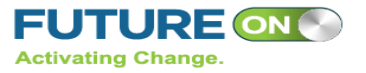

### **Navigating the Dashboard**

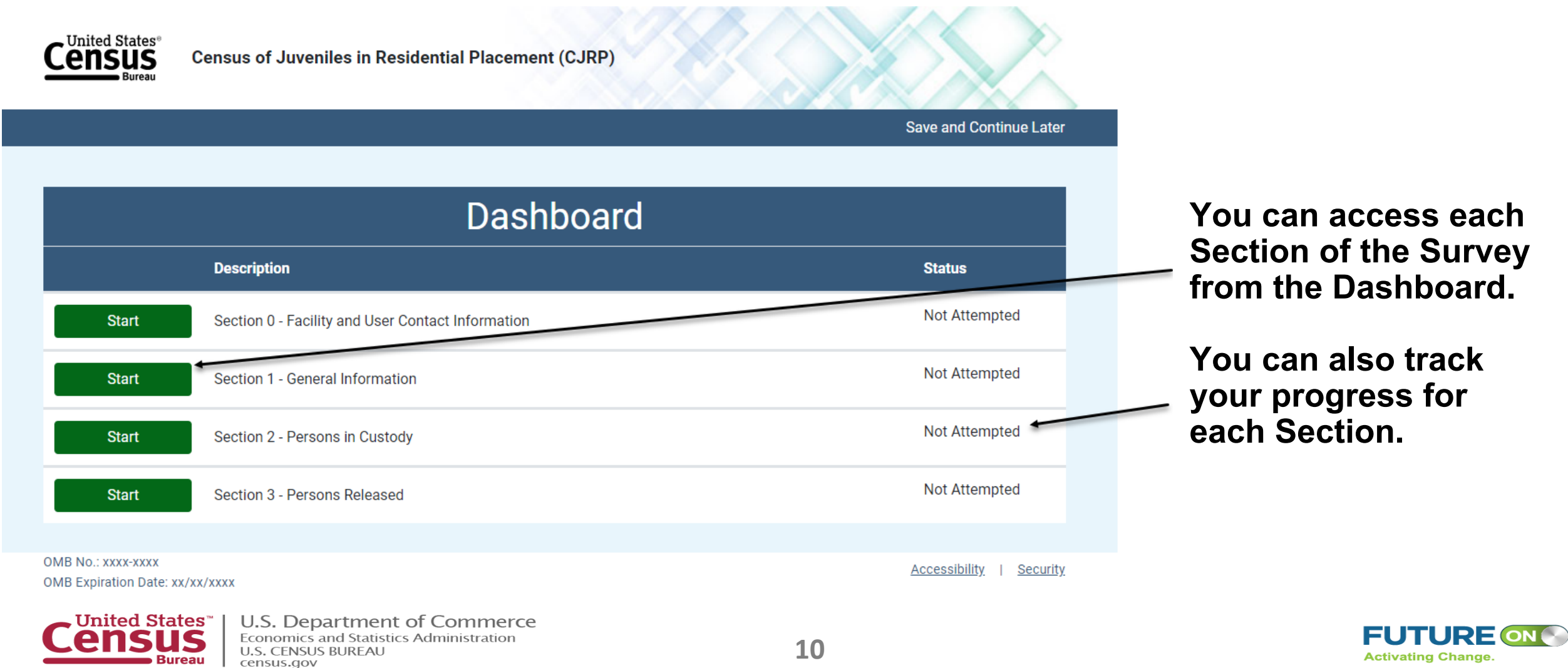

### **Verifying Your Facility Information**

| Dashboard                                                        | About the Survey -                                                                                          | PDF Options •                               | Data Snapshot [PDF]                                 | Contact Us              |          | Logout          |  |  |
|------------------------------------------------------------------|----------------------------------------------------------------------------------------------------|---------------------------------------------|-----------------------------------------------------|-------------------------|----------|-----------------|--|--|
| VERIFICATION OF FACILITY NAME                                    |                                                                                                    |                                             |                                                     |                         |          |                 |  |  |
| Please update the facility name below if corrections are needed: |                                                                                                    |                                             |                                                     |                         |          |                 |  |  |
|                                                                  | e EX                                                                                                    | correct name for t                          | his facility                                        |                         |          |                 |  |  |
| <ul> <li>No, the na</li> </ul>                                   | <ul> <li>Yes, the name listed above is not the name of this facility. (Enter corrections below.)</li> </ul> |                                             |                                                     |                         |          |                 |  |  |
| What is the correct name for this facility?                      |                                                                                                    |                                             |                                                     |                         |          |                 |  |  |
|                                                                  |                                                                                                    |                                             |                                                     |                         |          |                 |  |  |
| Return to Fe                                                     | orm Review                                                                                                  | Next >                                      |                                                     |                         |          |                 |  |  |
| 1                                                                | Burden Statement                                                                                            |                                             | <u>Accessibility</u>                                |                         | Privacy  | Security        |  |  |
| Dashboard                                                        | About the Survey -                                                                                          | PDF Options -                               | Data Snapshot [PDF]                                 | Contact Us              |          | Logout          |  |  |
| VERIFICAT                                                        | ION OF MAILING A                                                                                            | DDRESS                                      |                                                     |                         |          |                 |  |  |
| Is the addres                                                    | s below the mailing ad                                                                                      | dress of this facilit                       | y?                                                  |                         |          |                 |  |  |
| Example                                                          | e Address <del>«</del>                                                                                      |                                             |                                                     |                         |          |                 |  |  |
| <ul> <li>Yes, the a</li> <li>No, the ac</li> </ul>               | ddress listed above is t<br>Idress listed above is n                                                        | he mailing address<br>ot this facility's ma | s for this facility.<br>iling address. (Enter corre | ections below.)         |          |                 |  |  |
| Enter this facility's mailing address.                           |                                                                                                    |                                             |                                                     |                         |          |                 |  |  |
| Stree                                                            | t Address or P.O. Box                                                                                       |                                             |                                                     |                         | ]        |                 |  |  |
| Apt, Suite, or Unit (Optional)                                   |                                                                                                    |                                             |                                                     |                         |          |                 |  |  |
| City                                                             |                                                                                                    |                                             |                                                     |                         |          |                 |  |  |
| State                                                            | State Select state                                                                                          |                                             |                                                     |                         |          |                 |  |  |
| Zip C                                                            | ode                                                                                                    |                                             |                                                     |                         |          |                 |  |  |
|                                                                  |                                                                                                    |                                             |                                                     |                         |          |                 |  |  |
|                                                                  |                                                                                                    |                                             |                                                     |                         |          |                 |  |  |
| Return to Fo                                                     | orm Review                                                                                                  | < Previous                                  |                                                     | Next >                  |          |                 |  |  |
| 1                                                                | Burden Statement                                                                                            |                                             | Accessibility                                       |                         | Privacy. | <u>Security</u> |  |  |
| C                                                                | United St                                                                                                   | ates™                                       | U.S. Depart                                         | ment of<br>Statistics A | Commer   | се              |  |  |

U.S. CENSUS BUREAU

census.gov

1343

Bureau

Review the pre-populated facility information to verify it is accurate. If corrections need to be made, select 'No' and make all necessary changes.

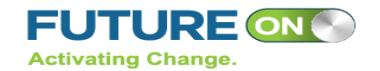

# **Navigating the Survey**

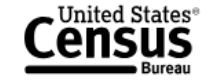

Census of Juveniles in Residential Placement (CJRP)

|                                                                          | Save and Continue Later      |
|--------------------------------------------------------------------------|------------------------------|
| SECTION 1 - GENERAL INFORMATION                                          |                              |
| NOTE B: The next two questions ask who OPERATES this facility (either    | directly or under contract). |
| Who OPERATES this facility? <u>help</u>                                  |                              |
| Select only one.                                                         |                              |
| ○ a private non-profit agency                                            |                              |
| a for profit agency                                                      |                              |
| <ul> <li>a government agency</li> </ul>                                  |                              |
| What is the name of the private non-profit or for-profit agency that OPE | RATES this facility?         |
|                                                                          |                              |
|                                                                          |                              |
| < Previous Next >                                                        |                              |
| OMB No.: xxxx-xxxx                                                       | Accessibility   Security     |

The website will navigate you through the survey based on your answers to each question. Select response options by using the mouse to click your response. You will use the 'Previous' and 'Next' buttons to move forward or back through the questions.

Your responses will automatically be saved.

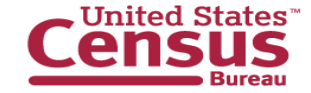

OMB Expiration Date: xx/xx/xxxx

### **Additional Instructions**

#### SECTION 1 - GENERAL INFORMATION

What type of residential facility is the one listed on the front cover? Select all that apply.

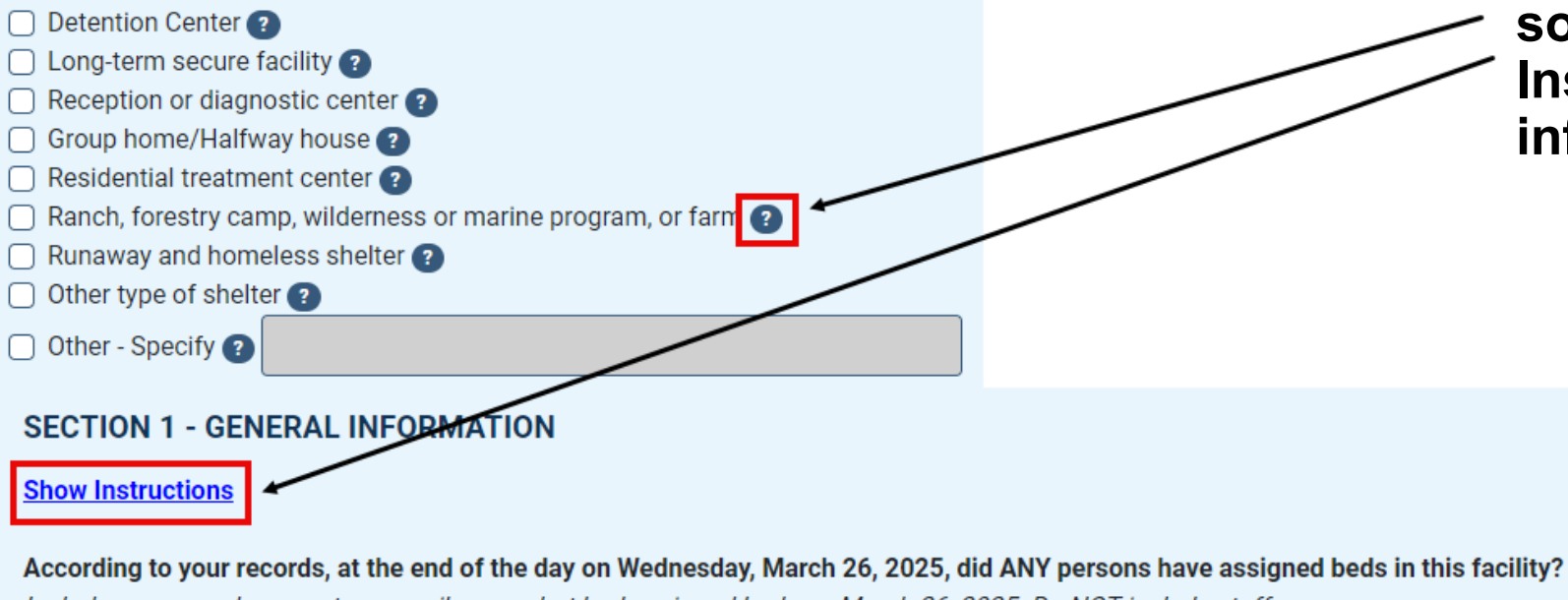

Additional information is provided for some questions. Click on '?' or 'Show Instructions' to view the additional information.

Include persons who were temporarily away, but had assigned beds on March 26, 2025. Do NOT include staff.

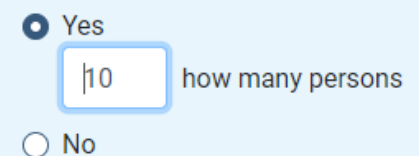

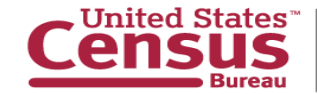

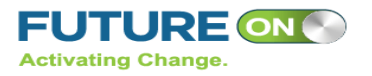

#### **Response Issues**

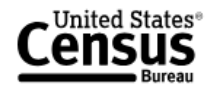

Census of Juveniles in Residential Placement (CJRP)

|                                                                                                    | Save and Continue Later                |
|----------------------------------------------------------------------------------------------------|----------------------------------------|
| SECTION 1 - GENERAL FACILITY INFORMATION                                                            |                                        |
| A Please make a selection.                                                                          |                                        |
| Specify why there were not ANY persons assigned beds in this facility on Wednesday, March 26, 2025: |                                        |
| O Permanently Closed                                                                                |                                        |
| Date closed:                                                                                        |                                        |
| Temporarily Closed                                                                                  |                                        |
| ○ Other                                                                                             |                                        |
| Specify:                                                                                            |                                        |
|                                                                                                    |                                        |
| < Previous Next >                                                                                   |                                        |
| OMB No.: xxxx-xxxx<br>OMB Expiration Date: xx/xx/xxxx                                               | <u>Accessibility</u>   <u>Security</u> |

You will be notified of response issues in a yellow box. Issues range from questions left blank to sum errors. If you want to continue without correcting the issue(s), click 'Next'.

You will also be able to review any outstanding issues on the 'Review Your Responses' page at the end of each section.

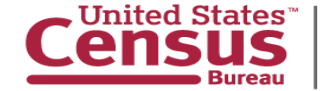

### **Review Your Responses**

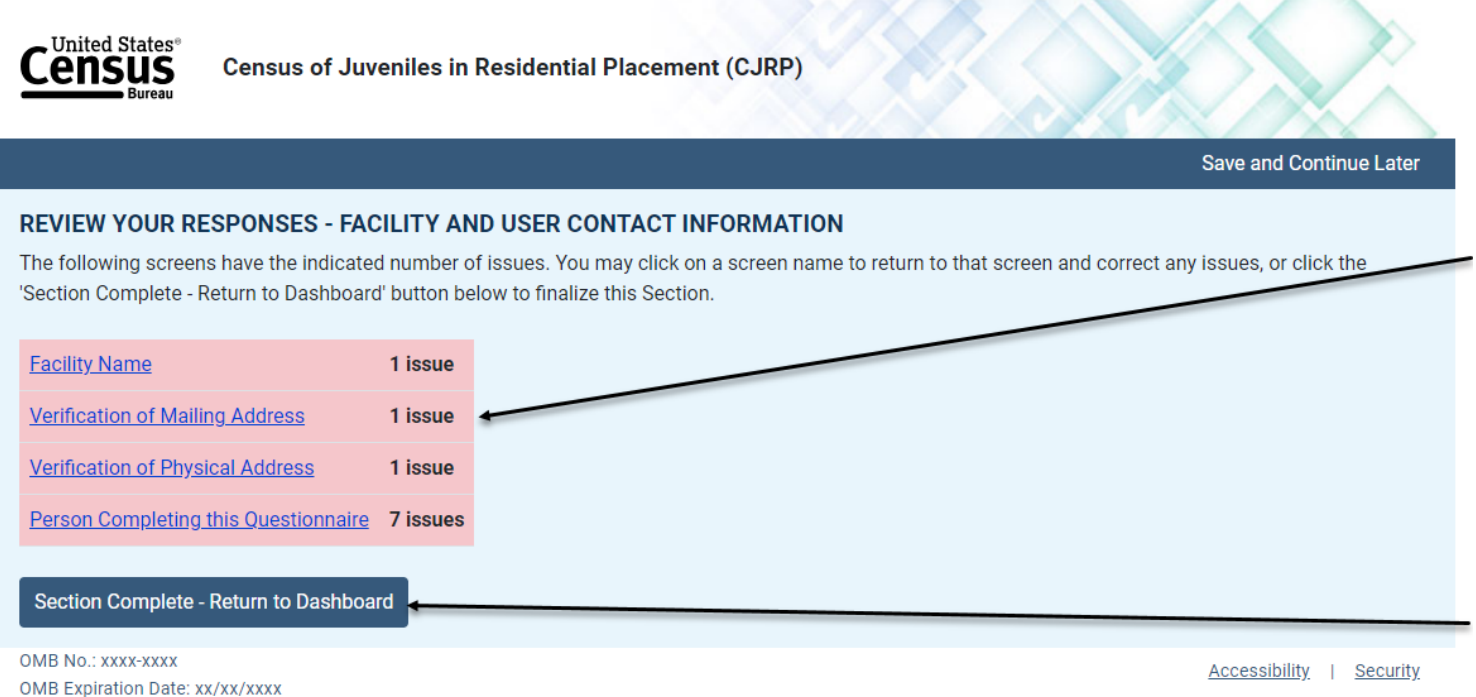

After completing Section 1 you will be directed to a 'Review Your Responses' screen. This screen will list any potential issues within that section.

Clicking on the page name will return you to that page to correct the issue.

If you are ready to proceed, you may click the 'Continue' button to move on to the next section.

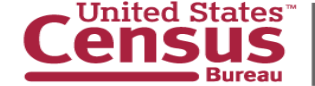

#### **Section 2 Data**

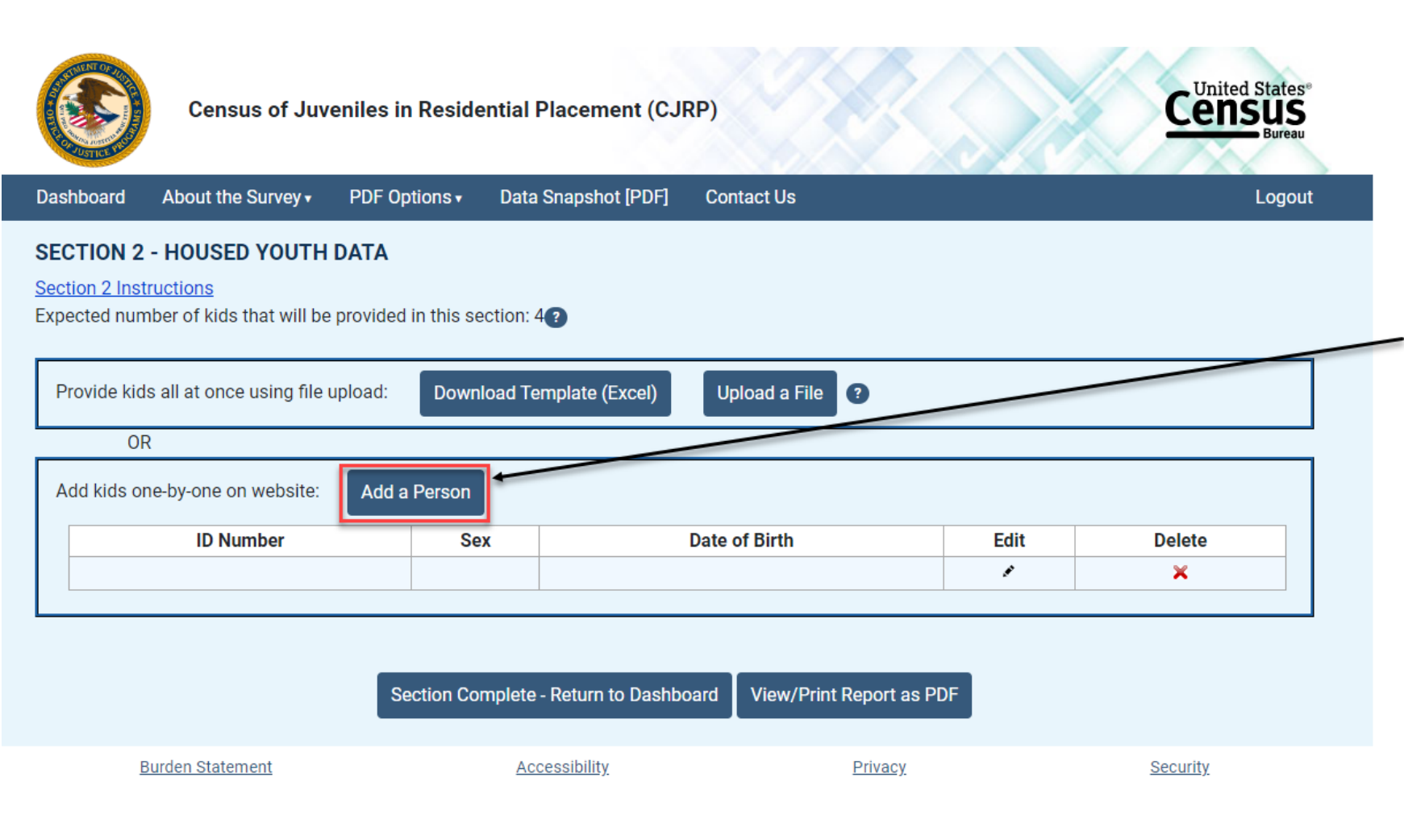

One option of submitting Section 2 data is by adding individuals one at a time. You will answer 12 questions for each individual who meets Section II requirements.

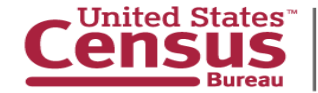

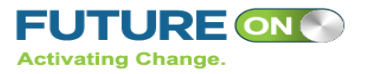

### **Section 2 Data Continued**

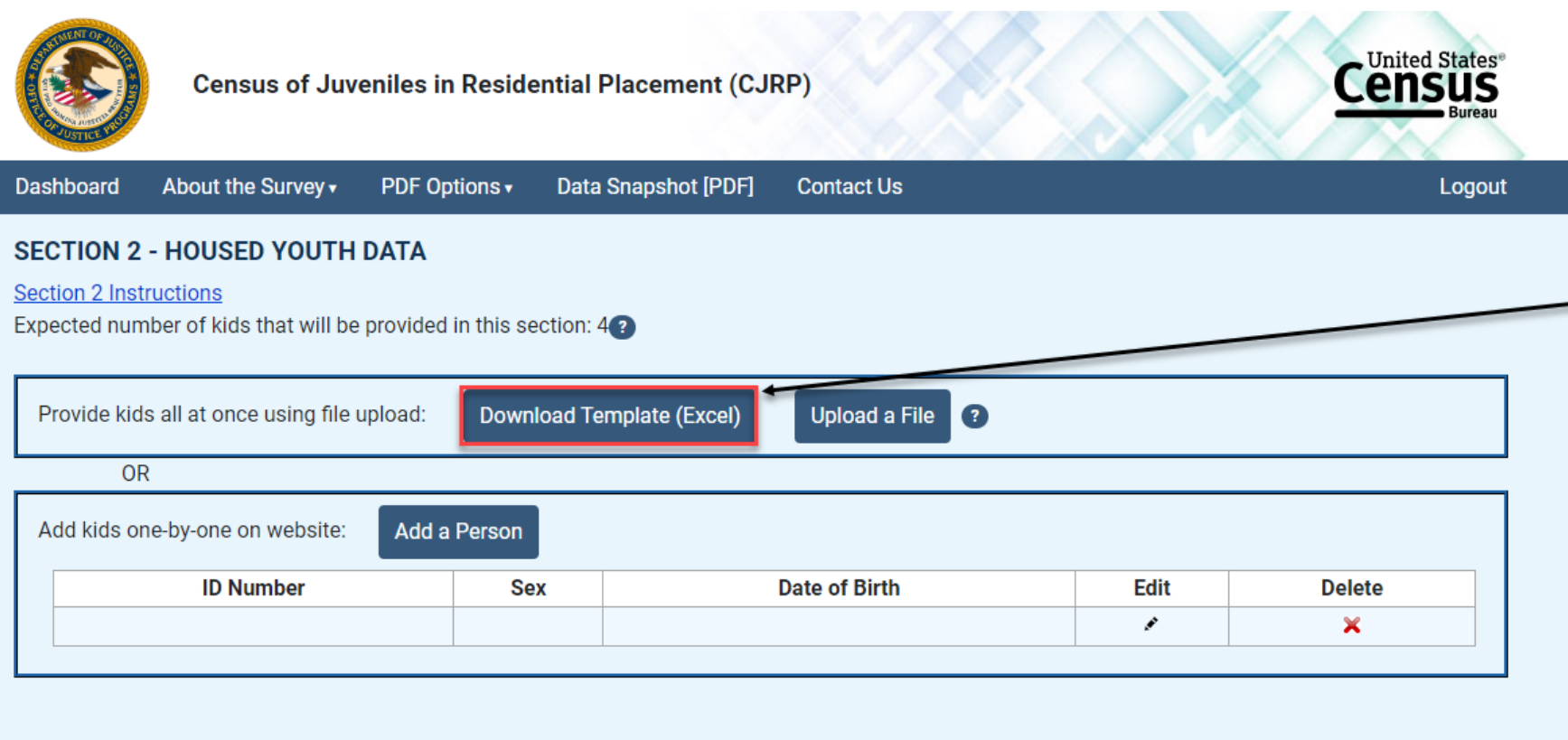

Another option of submitting Section 2 Data is to download our Excel template and enter data for each individual who meets Section 2 requirements.

 Section Complete - Return to Dashboard
 View/Print Report as PDF

 Burden Statement
 Accessibility
 Privacy.
 Security.

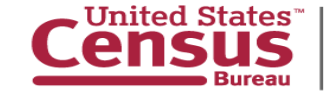

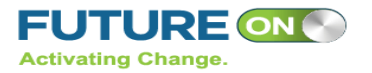

#### **Section 2 Data Continued**

| Census of Juveniles in Residential Placement (CJRP)                                                                    |                        |               |                      |                |      | Census<br>Bureau |  |  |
|----------------------------------------------------------------------------------------------------|------------------------|---------------|----------------------|----------------|------|------------------|--|--|
| Dashboard                                                                                                    | About the Survey •     | PDF Options • | Data Snapshot [PDF]  | Contact Us     |      | Logout           |  |  |
| SECTION 2 - HOUSED YOUTH DATA Section 2 Instructions Expected number of kids that will be provided in this section: 4? |                        |               |                      |                |      |                  |  |  |
| Provide kids all at once using file upload: Download Template (Excel) Upload a File ?                                  |                        |               |                      |                |      |                  |  |  |
| OR                                                                                                    |                        |               |                      |                |      |                  |  |  |
| Add kids one-by-one on website: Add a Person                                                                           |                        |               |                      |                |      |                  |  |  |
|                                                                                                    | ID Number              | Sex           | (                    | Date of Birth  | Edit | Delete           |  |  |
|                                                                                                    |                        |               |                      |                |      | ×                |  |  |
| Section Complete - Return to Dashboard View/Print Report as PDF                                                        |                        |               |                      |                |      |                  |  |  |
| B                                                                                                    | <u>urden Statement</u> |               | <u>Accessibility</u> | <u>Privacy</u> |      | <u>Security</u>  |  |  |

You can then upload the Excel template to the website by clicking 'Upload a File'.

You are not required to use our Excel template. You may upload any type of file containing data for each individual who meets Section 2 requirements.

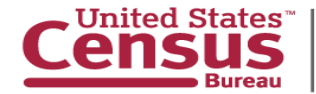

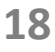

#### **Section 3 Data**

Census Bureau

Census of Juveniles in Residential Placement (CJRP)

Save and Continue Later

#### **SECTION 3 - RELEASED YOUTH**

**Hide Instructions** 

#### INCLUDE persons who were:

- Under age 21 on date of admission; AND
- · Charged with an offense or court-adjudicated for an offense; AND
- Assigned a bed here BECAUSE OF THE OFFENSE; AND
- RELEASED from this facility from February 1, 2025 through February 28, 2025.

#### DO NOT INCLUDE here:

**United States**<sup>\*\*</sup>

- Young persons placed for a reason other than an offense.
- · Young persons who were only temporarily released, such as those released for medical care at a hospital.

According to your records, were any young persons released from this facility from February 1, 2025 through February 28, 2025?

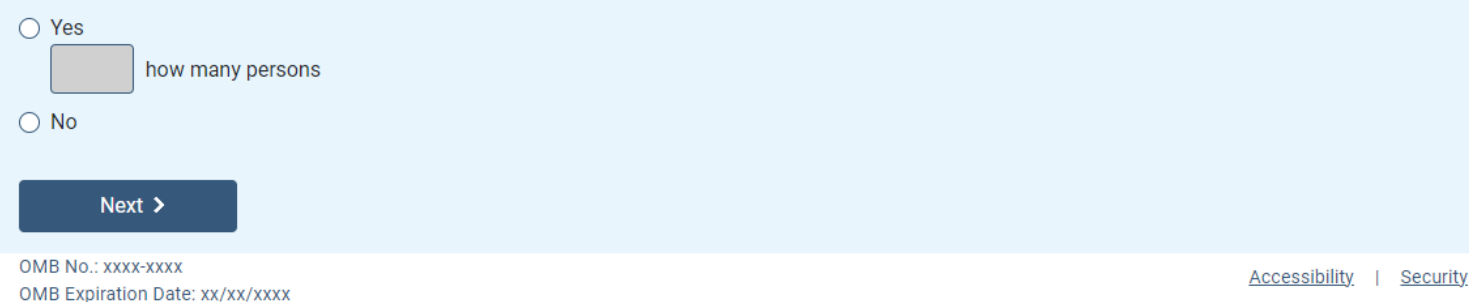

Section 3 is a new section that tracks the number of inmates under age 21 that were released during the month of February 2025. You will answer 9 questions for each individual who meets Section 3 requirements.

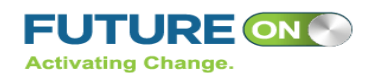

U.S. Department of Commerce Economics and Statistics Administration U.S. CENSUS BUREAU census.gov

19

#### **Section 3 Data Continued**

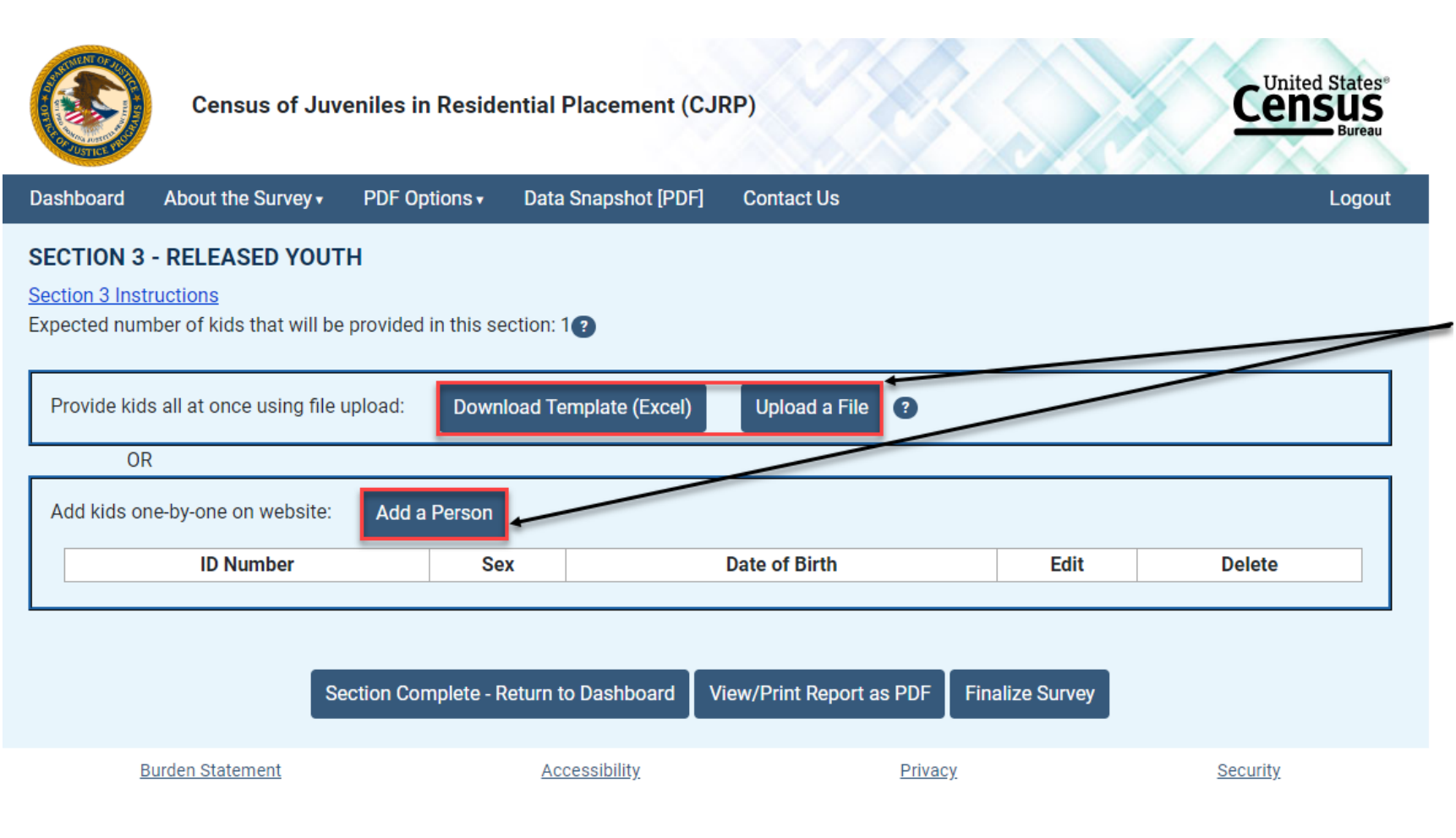

Section 3 roster information has the same options for downloading and uploading a file. You may upload any type of file containing data for each individual who meets Section 3 requirements.

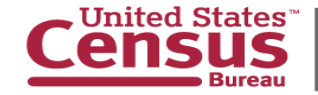

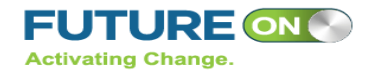

### **Additional Comments**

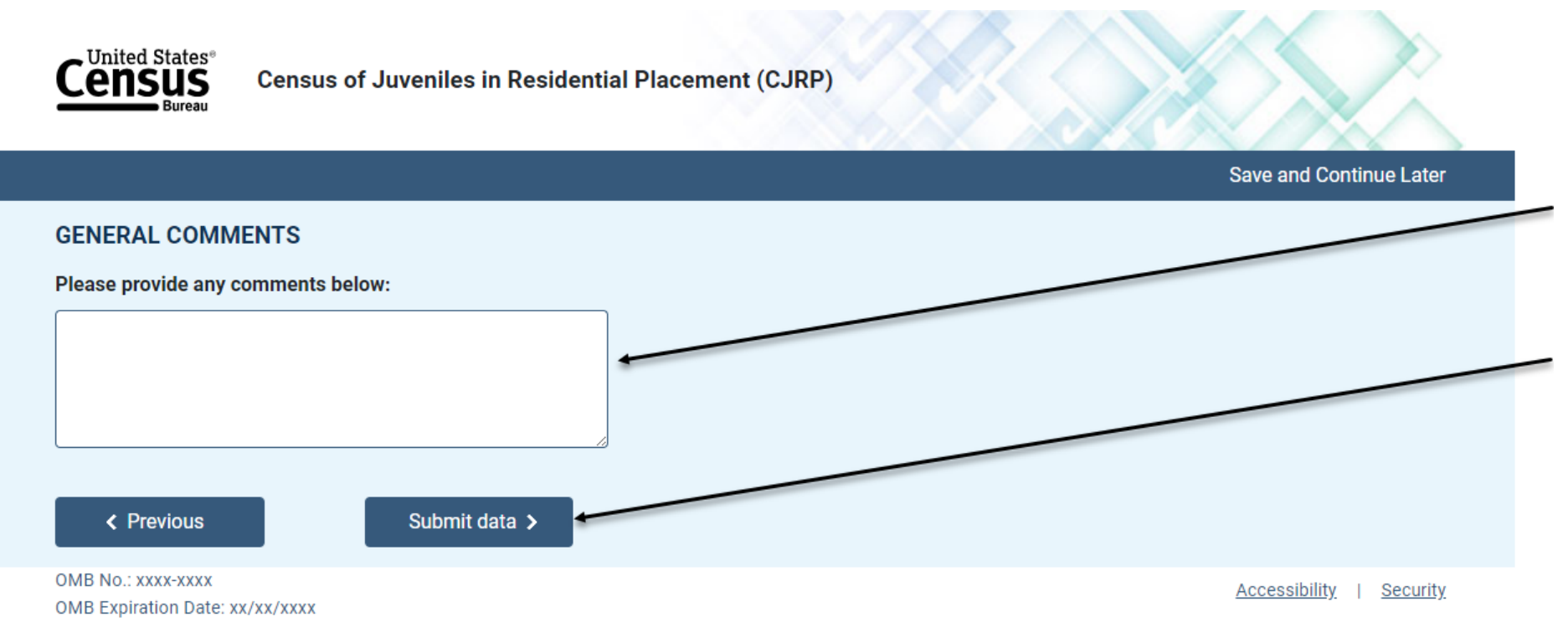

After completing each section and finalizing the survey, you will have a chance to provide any additional comments.

Make sure to click 'Submit Data' to complete your submission.

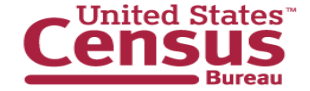

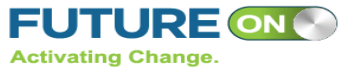

### **Submitting Your Data**

Once you finalize the survey, provide comments, and submit your data, you will be locked out of the survey and unable to change your responses. You will only be able to access the final thank you page of the survey.

Please contact us at 1-800-352-7229 or erd.jfcp@census.gov if you need to unlock your survey after submitting.

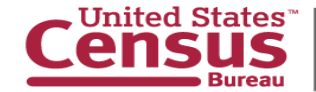

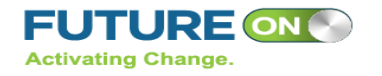

### **Printing Your Form**

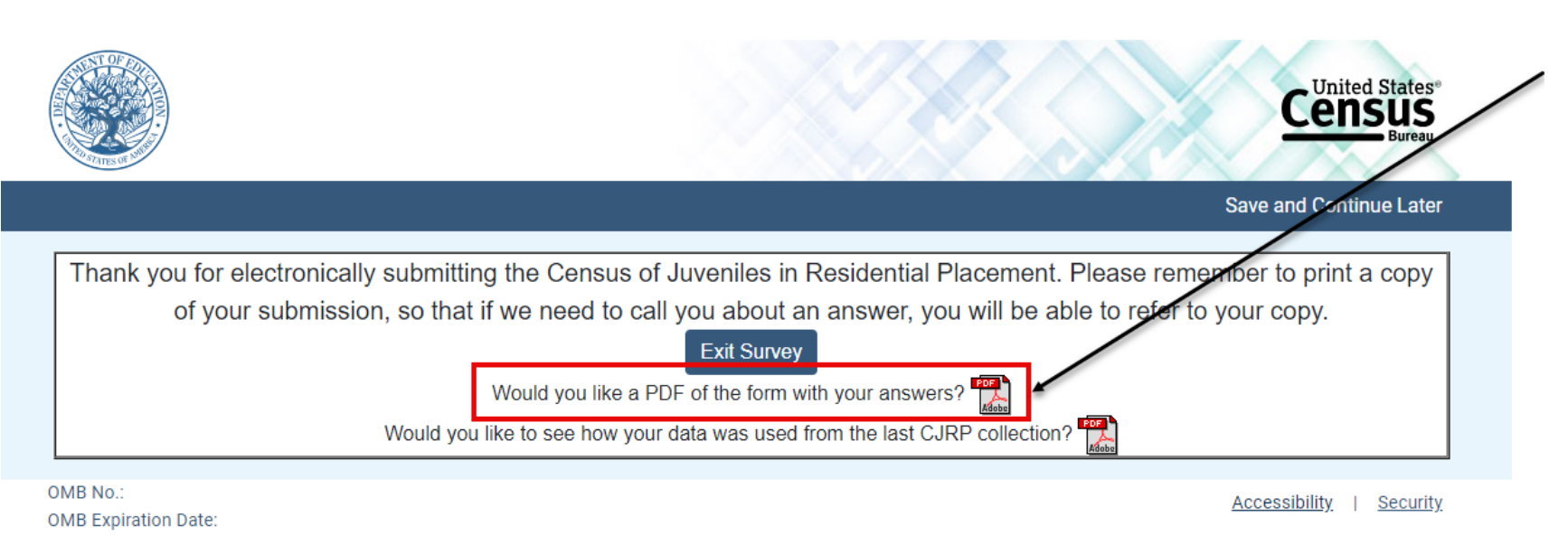

After submitting you are taken to the 'Thank you' page. Click the PDF icon to download a copy of the form with your responses.

We highly recommend saving this file to your computer and printing out a copy for your records.

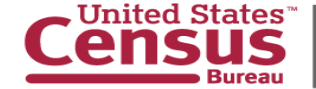

#### **Contact Information**

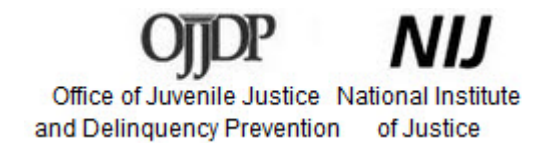

#### Megan Minnich

U.S. Census Bureau Economic Reimbursable Division Criminal Justice Branch

#### Phone: 1-800-352-7229 Fax: 1-888-891-2099 Email: erd.jfcp@census.gov

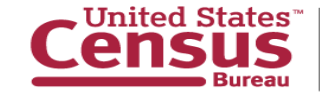

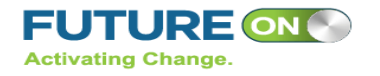